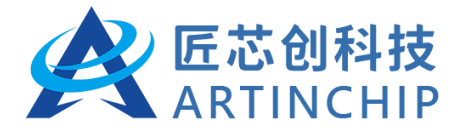

# D21X 快速入门

国产自主 64 位 RISC-V

Version 1.0

Apr. 17, 2023

# 修订记录

| 版本   | 日期         | 修订人     | 修订说明                   |
|------|------------|---------|------------------------|
| V1.0 | 2023-02-28 | Keliang | 初版                     |
| V1.1 | 2023-03-20 | Keliang | 添加开发板 2.0 支持           |
| V1.2 | 2023-04-17 | Yufu    | 添加 D211DC QFN100 开发板支持 |
|      |            |         |                        |

#### 版权声明

本文档是匠芯创科技("ARTINCHIP")的原创作品,匠芯创科技拥有该文档的全部版权。全部或部分复制必须获得匠芯创科技的书面批准,并向版权所有人明确确认。凡侵犯本公司版权等知识产权的,本公司将保留依法追究其法律责任的权利。

在法律允许的范围内,在此声明:使用前请仔细阅读合同条款和条件以及相关说明,并严格遵守本文档中的说明。 匠芯创科技不对不当行为的后果(包括但不限于过电压、超频或温度过高)承担任何责任。

匠芯创科技提供的信息仅作为参考或典型应用,本文档中的所有声明、信息和建议不构成任何明示或暗示的担保。 匠芯创科技保留随时更改电路设计和/或规格的权利,恕不另行通知。

客户应全权负责获得实施解决方案/产品可能需要的第三方许可,匠芯创科技不承担任何与第三方许可相关的许可费或特许权使用费。对于任何要求的第三方许可证所涵盖的事项,匠芯创科技不承担任何保证、赔偿或其他义务。

凡以任何方式直接或间接使用本文档资料者,视为自愿接受本文档声明的约束。

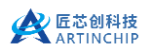

# 目录

| 1. | SOC  |              | 4  |
|----|------|--------------|----|
|    | 1.1. | 功能框图         | 4  |
|    | 1.2. | 应用框图         | 5  |
| 2. | SDK  |              | 6  |
|    | 2.1. | 安装Linux 系统   | 6  |
|    | 2.2. | 下载Luban      | 6  |
|    | 2.3. | 安装 Luban 的依赖 | 6  |
|    | 2.4. | 编译 Luban     | 7  |
| 3. | 工具   | Į            | 8  |
|    | 3.1. | 工具下载         | 8  |
|    | 3.2. | 驱动整理         | 8  |
|    | 3.3. | 刷机           | 8  |
|    | 3.4. | 串口调试         | 9  |
| 4. | 开发   | 定板           | 10 |
|    | 4.1. | D211BB-V1    | 10 |
|    | 4.1  | .1. 规格       | 10 |
|    | 4.1  | .2. 器件布局     | 10 |
|    | 4.1  | .3. 实物图      | 11 |
|    | 4.1  | .4. 方案配置     | 11 |
|    | 4.1  | .5. 原理图      | 11 |
|    | 4.1  | .6. 供电跳线     | 11 |
|    | 4.2. | D211BB-V2    | 12 |
|    | 4.2  | .1. 规格       | 12 |
|    | 4.2  | .2. 器件布局     | 12 |
|    | 4.2  | .3. 实物图      | 13 |
|    | 4.2  | .4. 方案配置     | 13 |
|    | 4.2  | .5. 原理图      | 13 |
|    | 4.3. | D211DC-V1    | 14 |
|    | 4.3  | .1. 规格       | 14 |
|    | 4.3  | .2. 器件布局     | 14 |
|    | 4.3  | .3. 实物图      | 15 |
|    |      |              |    |

|    | 4.3. | . 4. | 方案配置15 | 5 |
|----|------|------|--------|---|
|    | 4.3. | . 5. | 原理图15  | 5 |
| 5. | 文档   | ≝    |        | 5 |
|    | 5.1. | 文档   | 下载16   | 5 |
|    | 5.2. | 本地   | 搜索     | 5 |

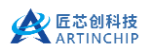

# 1. SOC

D211 系列是一款高性能的全高清显示和智能控制 SOC,采用国产自主 64 位高算力 RISC-V 内核,内置 16 位 DDR 控制器并提供丰富的互联外设接口,配备了 2D 图像加速引擎和 H. 264 解码引擎,可以满足各类交互设计场 景和多媒体互动体验,具有高可靠性、高安全性、高开放度的设计标准,可以面向于泛工业领域应用

# 1.1. 功能框图

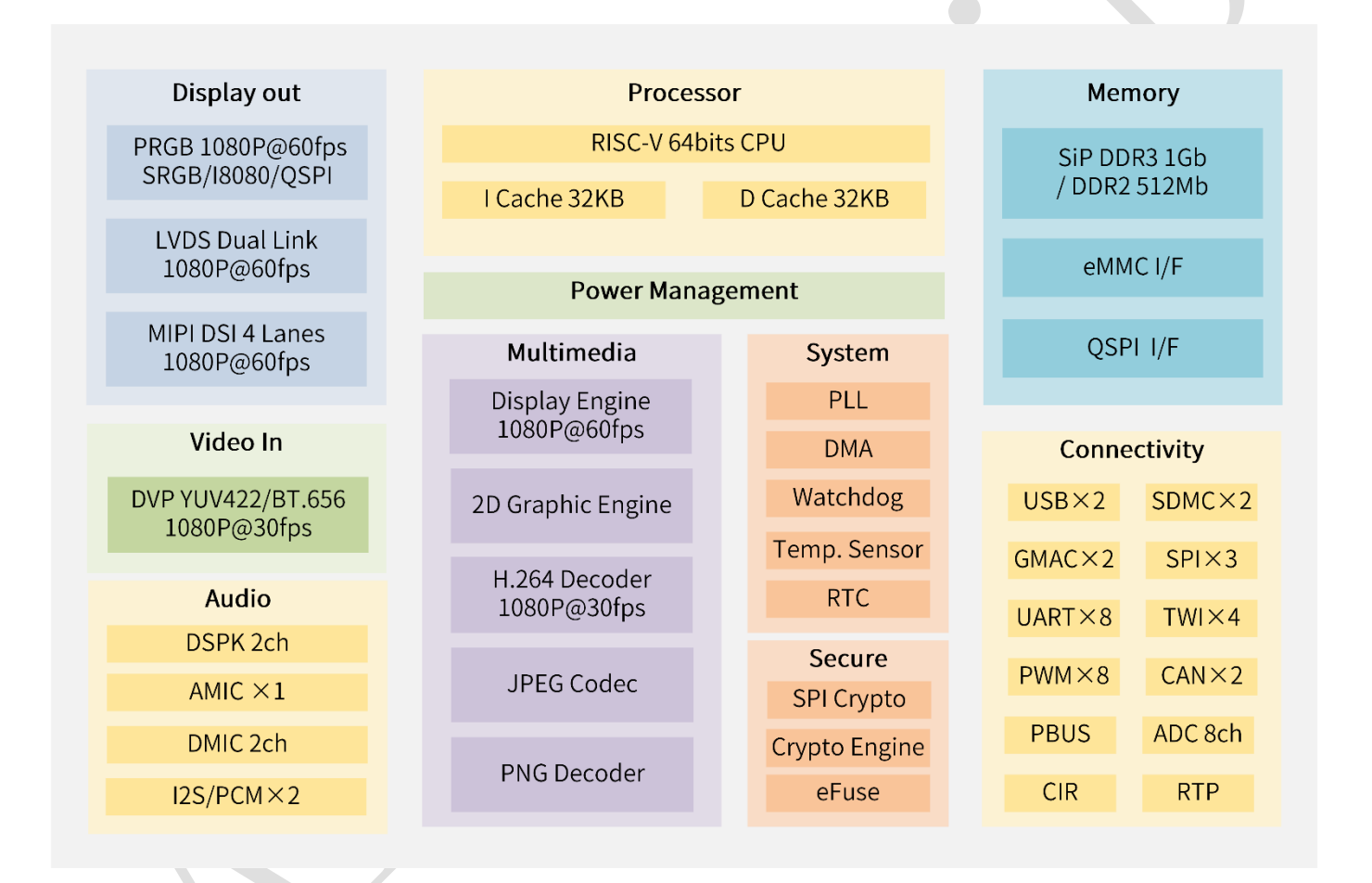

# 1.2. 应用框图

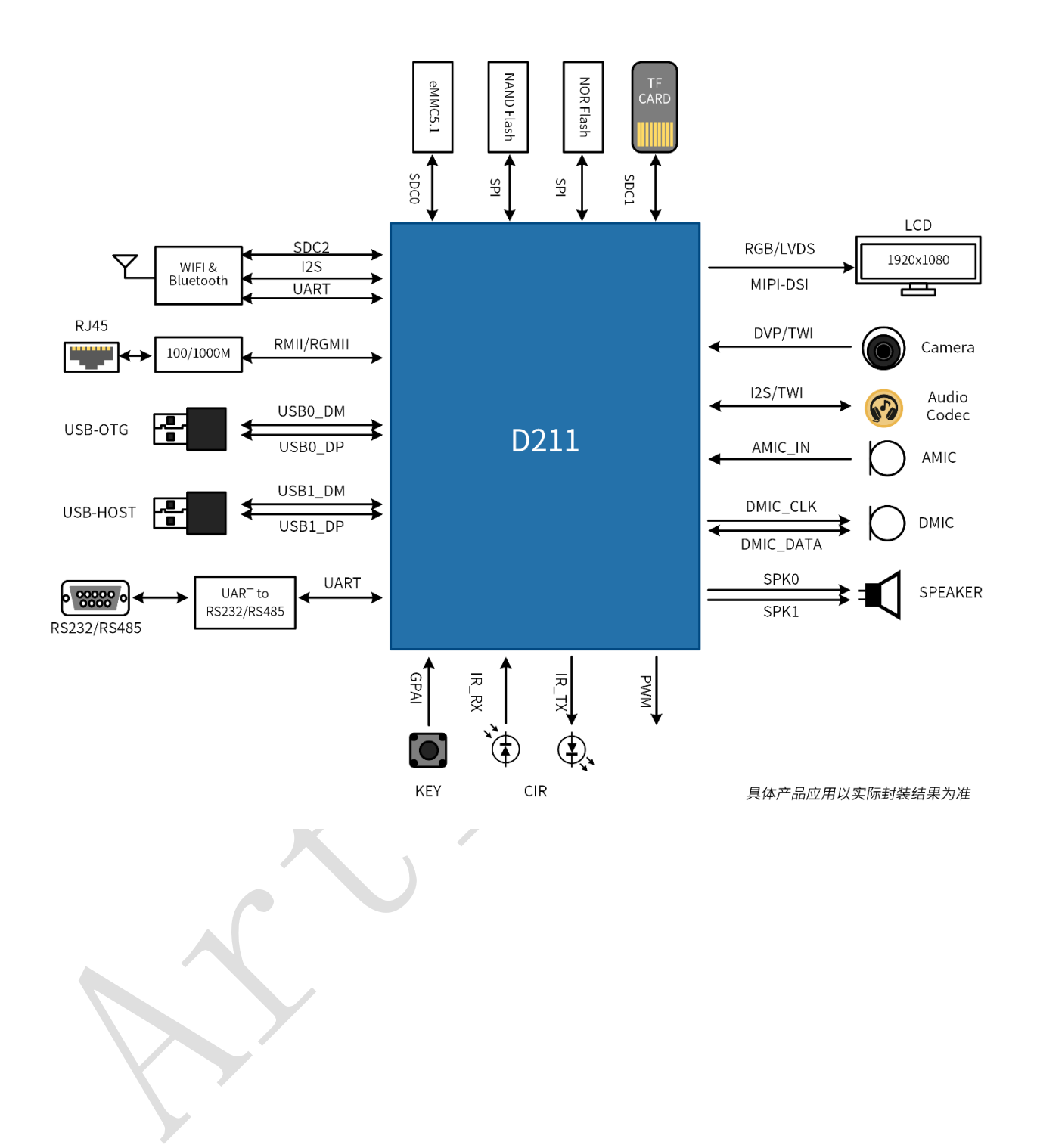

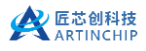

# 2. SDK

Luban (鲁班)是 ArtInChip 基于 Buildroot2 深度优化的嵌入式 Linux 系统,本章节主要介绍如何快速 搭建开发环境,编译 Luban SDK 和烧写调试。

#### 2.1. 安装Linux 系统

Luban SDK 的开发需要在 Linux 系统中进行,所以首先需要有一台运行着 Linux 系统的计算机。 Luban SDK 目前自动支持的 Linux 发行版为:

- Ubuntu 14.04、16.04、18.04、20.04、22.04
- CentOS 7.x、8.x

Ubuntu 的安装教程在网上有很多可参考,以及相关常见问题也可以通过搜索查找解决方案。

- ▶ Ubuntu 官方网站: http://www.ubuntu.com
- ▶ 中文地址为: http://www.ubuntu.org.cn/index\_kylin
- ▶ 桌面版下载地址: http://www.ubuntu.com/download/desktop

#### 2.2. 下载Luban

Luban SDK 的代码托管于Gitee 服务器中,下载前需要进行一些准备工作:

- ▶ 客户注册 Gitee 账号
- ▶ 向ArtInChip 申请 Luban 的下载权限

git clone <u>https://gitee.com/artinchip/d211.git</u>

## 2.3. 安装 Luban 的依赖

Luban SDK 的开发环境中,还需要安装一些依赖包,且对几个关键工具有版本要求:

- ▶ GCC 版本 >= 6.4
- ➢ GLIBCXX 版本 >= 3.4.22 (在 libstd++. so.6 库文件中查看该版本号)
- ▶ Python3 版本 >= 3.5

Luban SDK 提供了一键安装脚本 oneclick.sh,方便用户最快1分钟搭建好开发环境。在有可用软件源的网络环境中,Ubuntu 系统使用 apt-get 工具完成软件安装,"一键安装" 脚本也需要用到此 apt-get 工具。

在命令行中执行一键安装脚本的方法:

~/d211\$ cd Luban\_SDK\_Root\_Directory/

~/d211\$ sudo ./scripts/tools/oneclick.sh quiet

oneclick.sh 会自动检查当前系统的版本、环境,在软件源可以正常访问的情况下,逐个安装 Luban 需要的

软件工具,安装成功后会有提示信息:

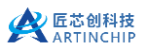

fdt 0.3.2
[OK]
>>> Congratulations! All the package is ready.
>>> Enjoy the LubanOS!

# 2.4. 编译 Luban

~/d211\$ source scripts/envsetup.sh ~/d211\$ lunch d211\_demo\_defconfig ~/d211\$ make ..... Image file is generated in /d211/luban/output/d211\_demo/images: \_rw-r--r-- 1 24015360 07-26 17:12 aicd211\_demo\_v1.0.0.img

编译后的固件名称为 d211\_demo\_v1.0.0.img

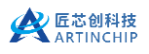

# 3. 工具

ArtInChip 提供两组工具:

- ▶ AiBurn: 单机调试刷机工具
- ▶ AiBurnPro: 一拖八量产刷机工具

#### 3.1. 工具下载

**D211** 的相关哦工具使用 gitee 存储和管理,在授权后可以通过下面的链接进行下载: git clone https://gitee.com/artinchip/tools.git

#### 3.2. 驱动整理

AiBurn 通过 USB 烧录固件时需要 libusb 的支持,如果所用计算的 USB 驱动安装过于复杂而导致 ArtInChip 设备驱动安装异常时建议使用 tools 下的 Zadig 进行 USB 驱动的整理,方法如下图:

| 🗾 Zadig                                                             |                    | - 🗆 X                                                                                                    |
|---------------------------------------------------------------------|--------------------|----------------------------------------------------------------------------------------------------|
| <u>D</u> evice <u>O</u> ptions <u>H</u> elp                         |                    |                                                                                                    |
| Artinchip Device                                                    |                    | ∽ □Edit                                                                                                    |
| Driver libusbK (v3.0.7.0)<br>USB III 33C3 6677<br>WCID <sup>2</sup> | libusbK (v3.0.7.0) | More Information<br><u>WinUSB (libusb)</u><br><u>libusb-win32</u><br><u>libusbK</u><br><u>WinUSB (Microsoft)</u> |
| Updates: Unable to acces version                                    | data               | Zadig 2.5.730                                                                                                    |
|                                                                     |                    |                                                                                                    |

#### 3.3. 刷机

AiBrun 的使用非常简单,选择编译好的镜像,在开发板进入烧写模式后点击"开始"按钮即可自动进行烧写,进入烧写模式有如下几种方式:

- ▶ 终端设备为空片,则上电直接进入 USB 烧写模式
- ▶ 终端设备非空片,如果能进入 U-Boot ,则 在 U-Boot 中可以使用 aicupg usb 0 命令进入烧写模式
- ▶ 终端设备非空片,如果能进入 Linux,则执行命令 aicupg ,系统直接重启进入烧写模式

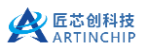

广东匠芯创科技有限公司

| 💋 AiBurn v0.9.5  |                 |           |                                                       |              | - 🗆      | × |
|------------------|-----------------|-----------|-------------------------------------------------------|--------------|----------|---|
| 烧写镜像             | 制作启动卡           |           |                                                       |              |          | ? |
| 连接方式: US         | В               | •         | USB设备:1:1<br>启动阶段:BROM<br>安全启动:否<br>Boot加密:否<br>防回滚:否 | □ 自动烧写       | □按分区烧    | 写 |
| 进度:              | 速率:             |           | 用时:                                                   | ArtIn<br>结果: | Chip设备已连 | 接 |
| E:/images/d211_d | lemo_v1.0.0.img |           |                                                       | -            | Π+4      |   |
| SoC型号:d211       | 板级型号:demo       | 版本号:1.0.0 | 存储介质:mmc                                              |              | 开始       | i |

# 3.4. 串口调试

烧写镜像完成后可以通过串口进行信息的查看,默认的调试串口配置信息为:

- ➢ BaudRate: 115200
- ➢ Data bits: 8
- ➢ Stop bits: 1
- ➢ Parity: None
- ➢ Flow control: None

# 4. 开发板

## 4.1. D211BB-V1

#### 4.1.1. 规格

- ▶ 7 寸屏 1024\*600, RGB565/LVDS+RTP/CTP
- ➢ SD Card
- ▶ EMMC x4/QSPI NAND Flash
- ≻ RTC +USBO
- ➢ 100M Ethernet0
- ► RS485+RS232+UART+TWI
- ➢ DSPK+Buzzer
- ▷ DMIC

## 4.1.2. 器件布局

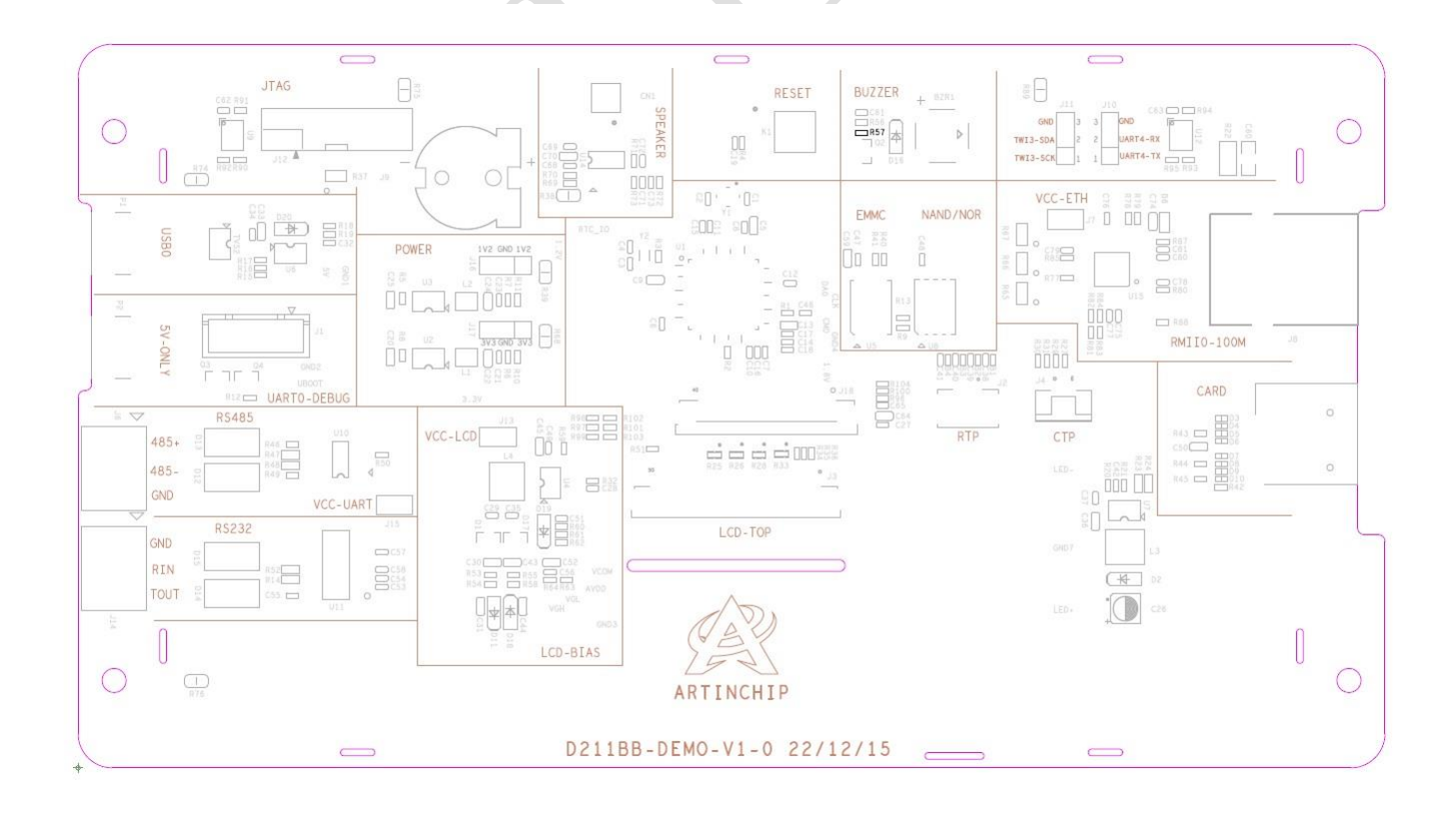

# 4.1.3. 实物图

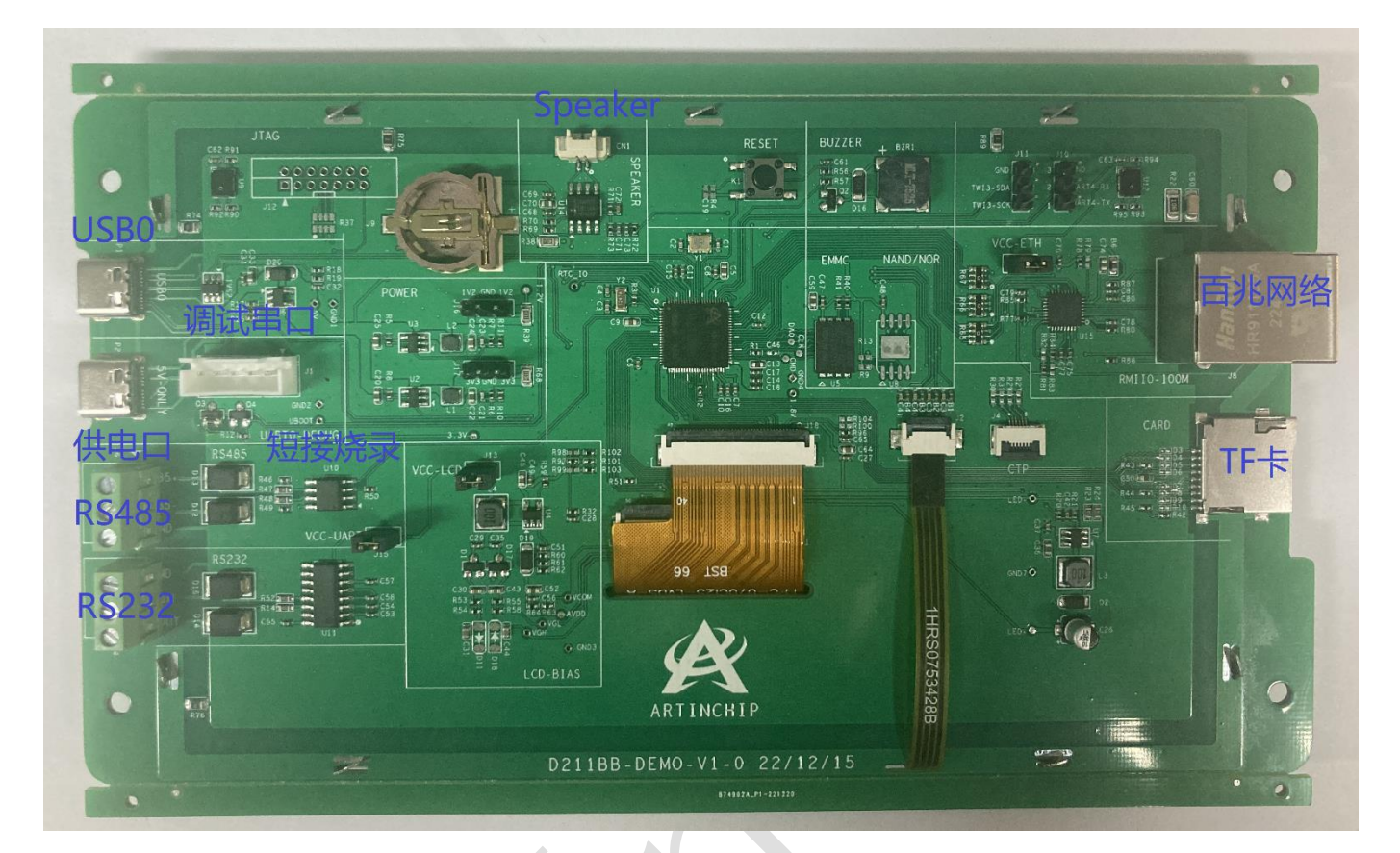

#### 4.1.4. 方案配置

方案的配置对应的是 target/d211/demo/ 工程

固件: d211\_demo\_v1.0.0.img

## 4.1.5. 原理图

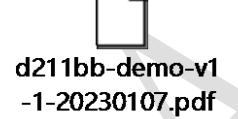

## 4.1.6. 供电跳线

为了功耗测试方便,对几个大模块的供电进行了跳线隔离:

- ▶ VCC-ETH: 百兆网络的 VCC
- ➤ VCC-LCD: 屏幕的 VCC
- ▶ VCC-UART: RS232 和 RS485 的 VCC

## 4.2. D211BB-V2

## 4.2.1. 规格

- ▶ 7 寸屏 1024\*600, RGB565/CTP
- ➢ SD Card
- ▶ QSPI NAND Flash
- ≻ RTC +USBO
- ➤ 100M Ethernet0
- ► RS485+CAN+UART+TWI
- ➢ DSPK+Buzzer
- ▷ DMIC

#### 4.2.2. 器件布局

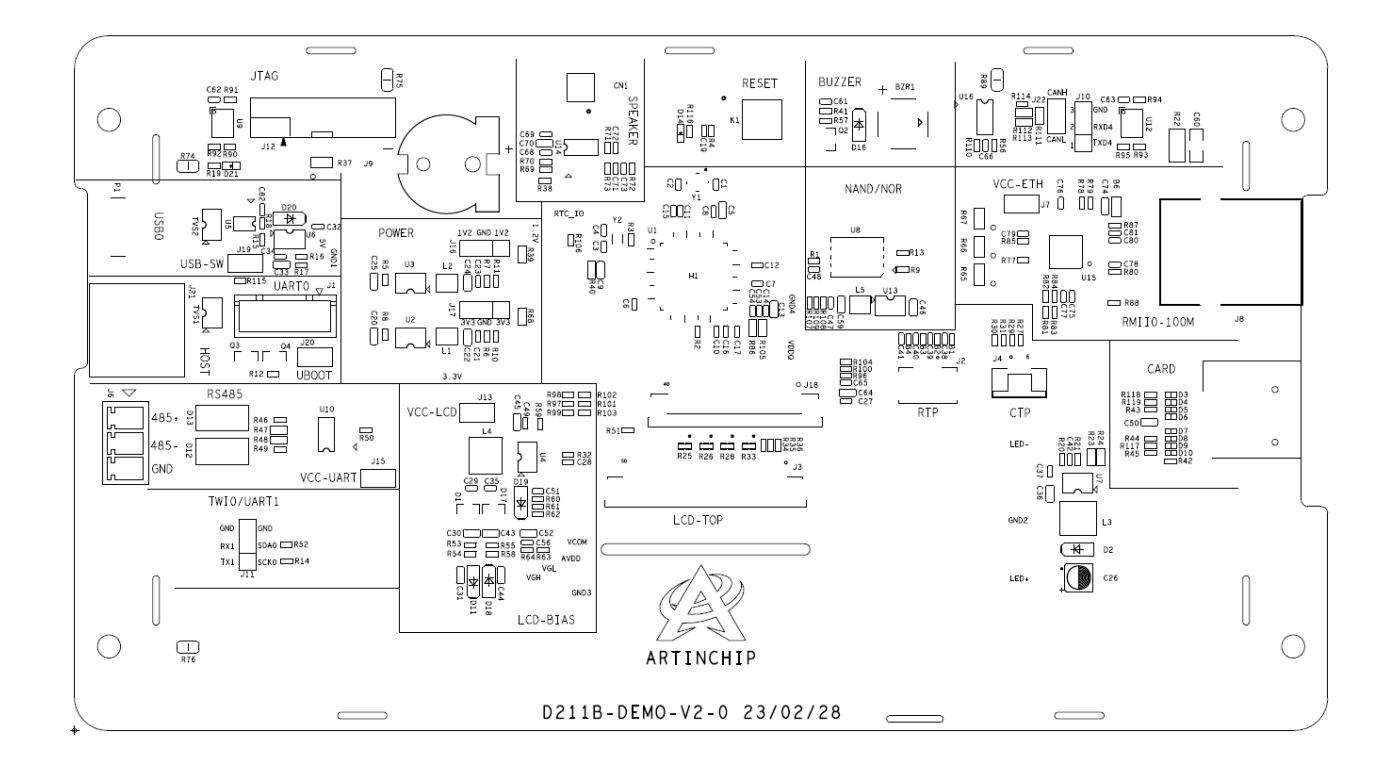

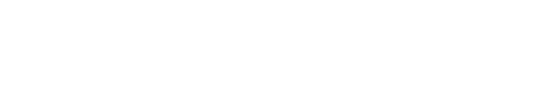

# 4.2.3. 实物图

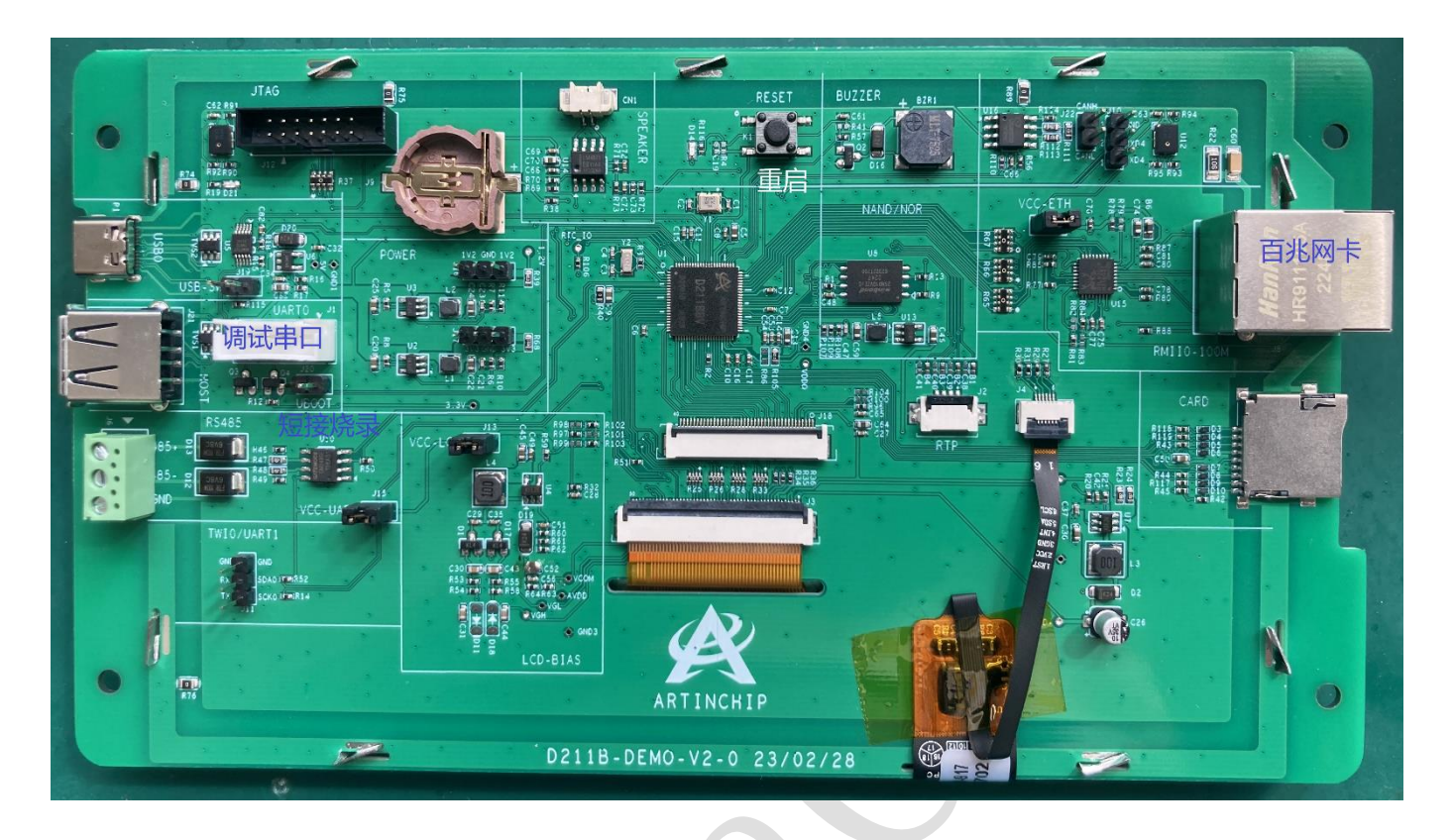

## 4.2.4. 方案配置

方案的配置对应的是 target/d211/demo88\_nand/ 工程

固件: d211\_demo88\_nand\_page\_2k\_block\_128k\_v1.0.0.img

#### 4.2.5. 原理图

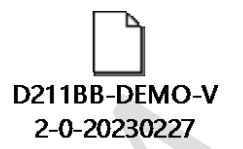

## 4.3. D211DC-V1

# 4.3.1. 规格

- ▶ 7 寸屏 1024\*600, LVDS/CTP
- ➢ SD Card
- ▶ QSPI NAND Flash
- ≻ RTC + USBO + USB1
- ➤ 100M Ethernet0
- ≻ WIFI
- ► DSPK+DMIC
- ≻ RS485

#### 4.3.2. 器件布局

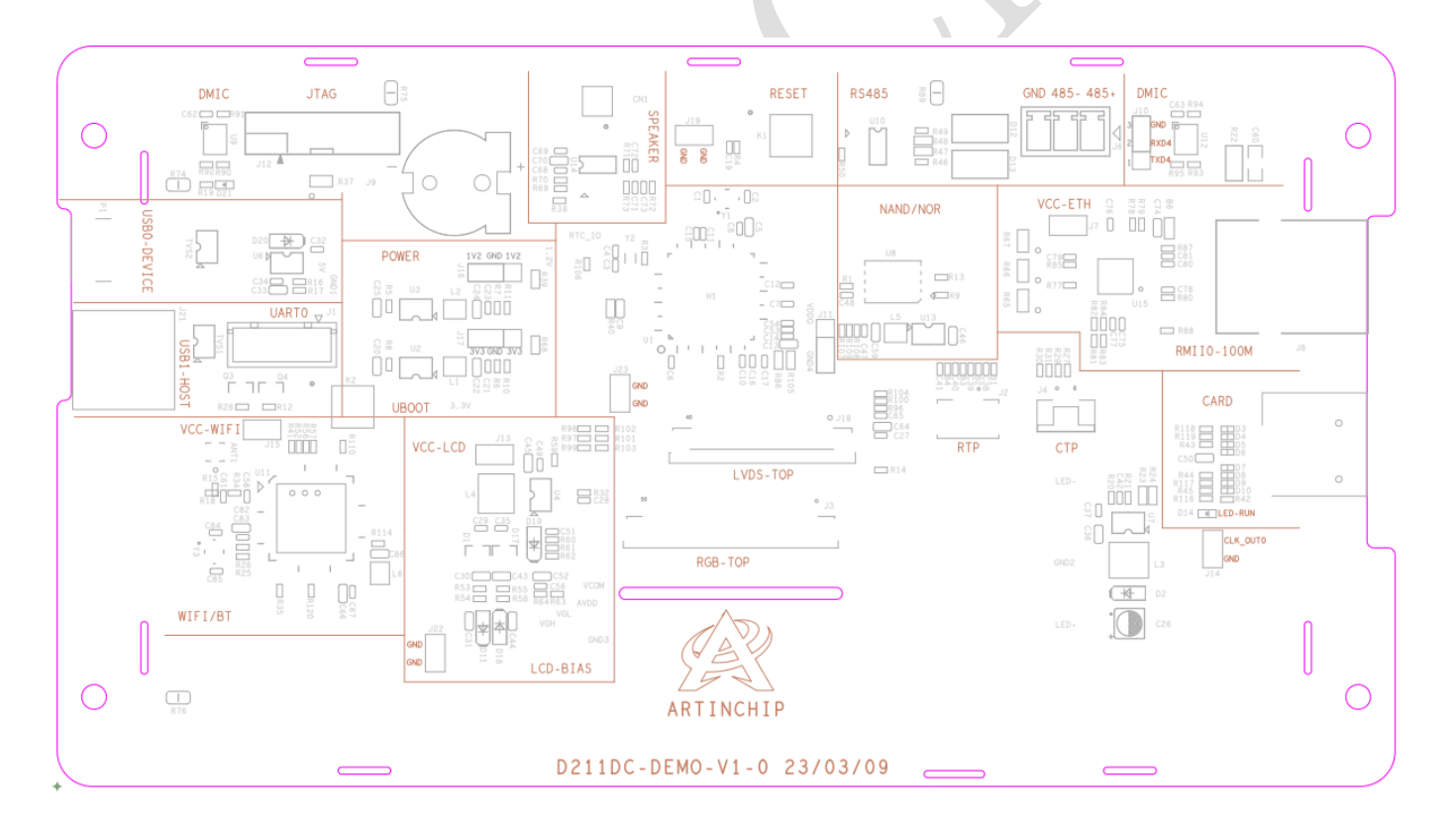

# 4.3.3. 实物图

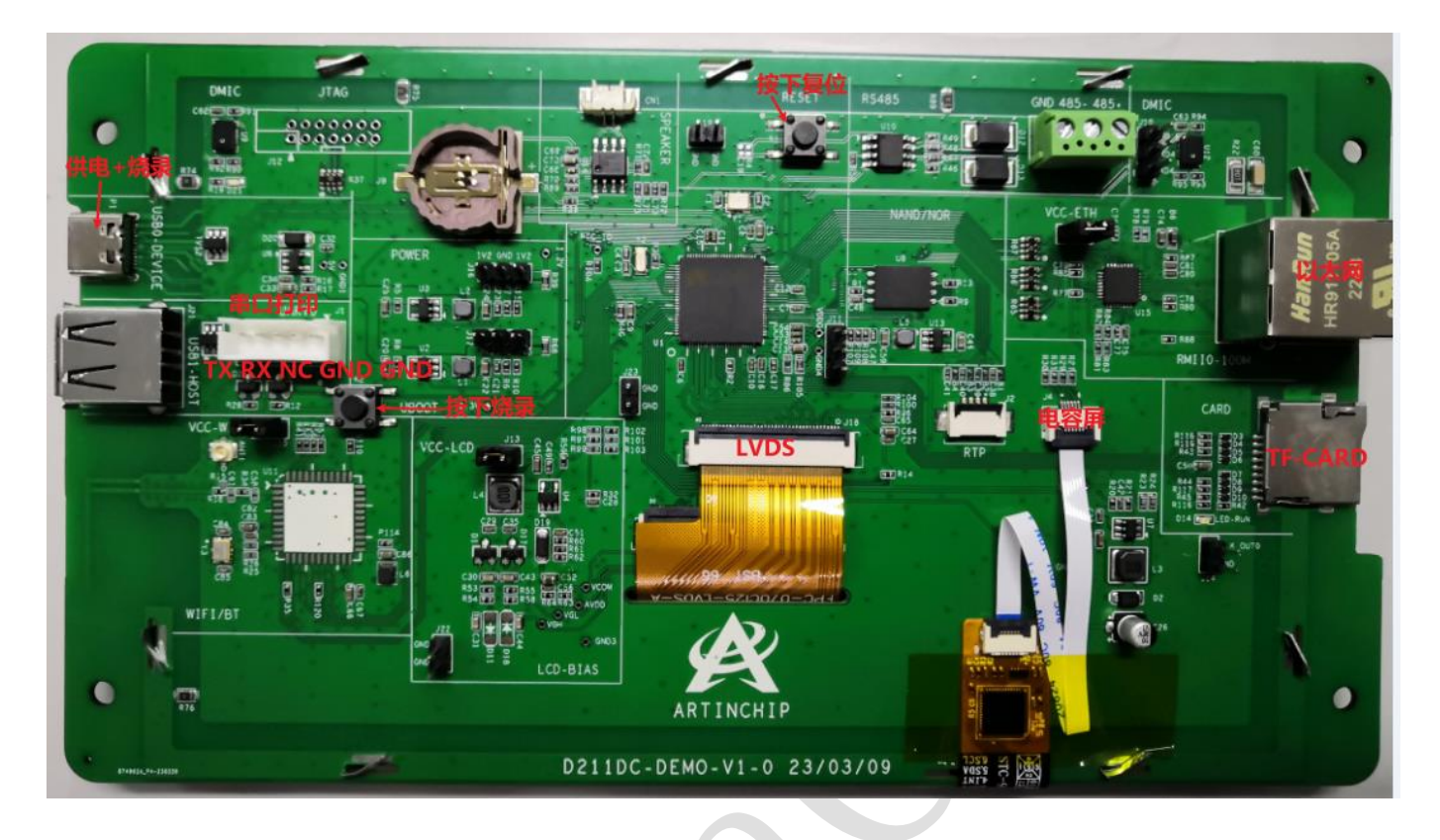

## 4.3.4. 方案配置

方案的配置对应的是 target/d211/demo100\_nand/ 工程

固件: d211\_demo100\_nand\_page\_2k\_block\_128k\_v1.0.0.img

#### 4.3.5. 原理图

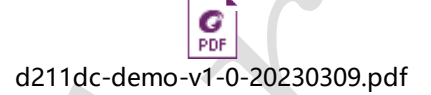

# 5. 文档

# 5.1. 文档下载

D211 的相关文档使用 gitee 存储和管理,在授权后可以通过下面的链接进行下载:

```
git clone https://gitee.com/artinchip/d211-doc.git
```

## 5.2. 本地搜索

使用本文档如果希望搜索的内容更丰富,需要开启浏览器的本地文件访问权限,以 Chrome 为例:

- ▶ 打开 Chrome 应用的属性
- ▶ 选中"快捷方式"页
- ▶ 在"目标"后面加上" allow-file-access-from-files",注意前面有个空格
- ▶ 重新打开 Chrome 即可

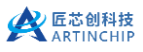

| P   | Go                  | ogle Chr | ome     |                 |            |                           |    |
|-----|---------------------|----------|---------|-----------------|------------|---------------------------|----|
| 目标  | ⊭型:                 | 应用程序     |         |                 |            |                           |    |
| 目标  | ☆置:                 | Applicat | ion     |                 |            |                           |    |
|     | - ,                 | ation\c  | nrome.e | exe" -allow-    | file-acces | s <mark>-from-file</mark> | 5  |
| 起始( | <u> 泣置(S</u> ):     | "C:\Pro  | gram Fi | les (x86)\Go    | oogle\Ch   | rome\Appl                 | ic |
| 快捷  | 建( <u>K</u> ):      | 无        |         |                 |            |                           |    |
| 运行7 | 5ंद्र ( <u>R</u> ): | 常规窗口     | ]       |                 |            |                           | ~  |
| 备注( | <u>O</u> ):         | 访问互助     | ŧM      |                 |            |                           |    |
| 打法  | 开文件所在的              | 的位置(F)   | 更       | 改图标( <u>C</u> ) | 1<br>1     | 锔级( <u>D</u> )            |    |
|     |                     |          |         |                 |            |                           |    |
|     |                     |          |         |                 |            |                           |    |
|     |                     | _        |         |                 |            |                           |    |
|     |                     |          | 确定      | 刵               | 以消         | 应用( <u>A</u>              | )  |